# Unlock your Mobile Banking App in ten easy steps.

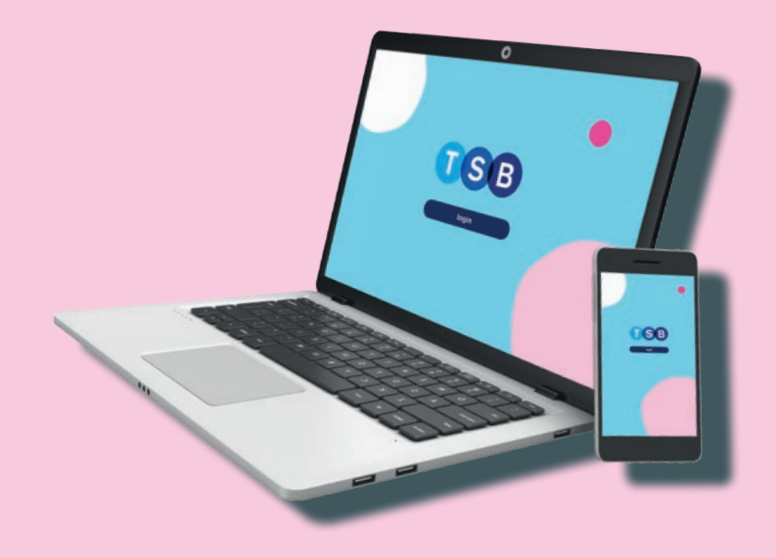

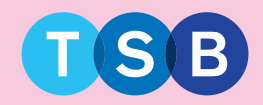

57% 🔳 🔿

×

>

>

>

### Step 1

Click 'Having trouble logging in?'

Step 2

Select 'Reset login details'.

Forgotten your User ID? No problem.

Please see the 'Recovering your User ID' section on page seven.

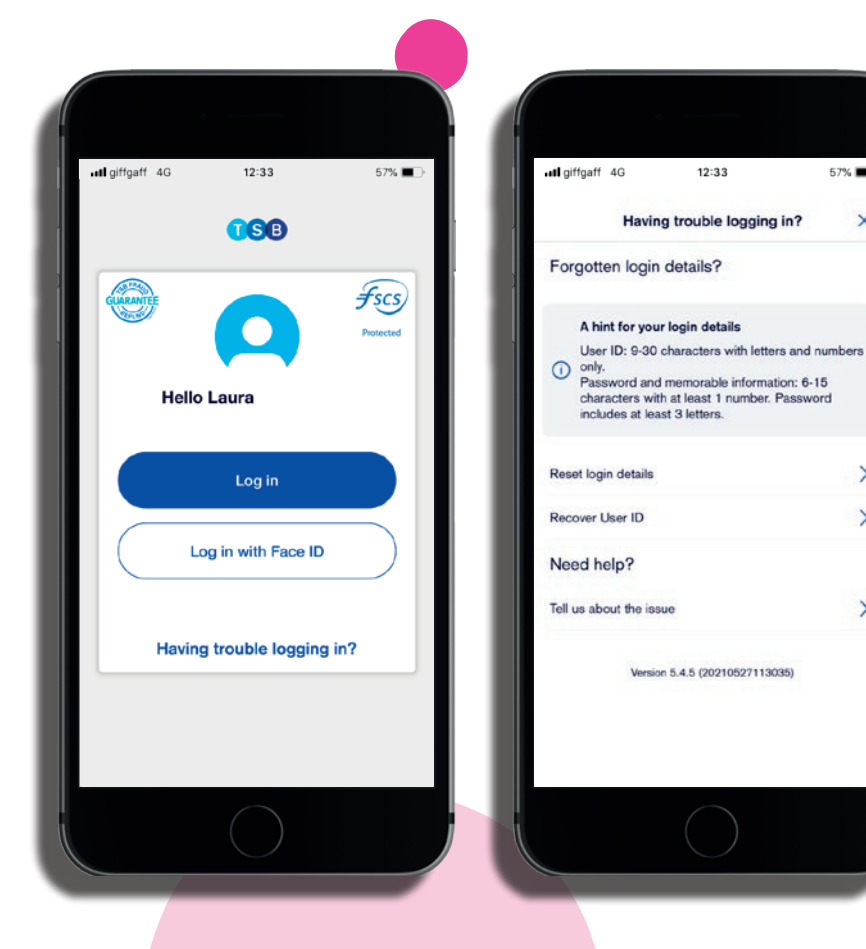

Input your User ID and date of birth. Please take care to enter your details correctly, avoiding common mistakes like using 'Steve' instead of 'Steven' or an incorrect date of birth – which could result in being locked out again. If your first name or surname are doublebarrelled – two names joined by a hyphen – please ensure you include both names.

Step 4

Answer 2 'secret information' questions.

| uti giffgaff 4G                                              | 12:33                                                                                                    | 57% 🔳                          |
|--------------------------------------------------------------|----------------------------------------------------------------------------------------------------|--------------------------------|
|                                                              | Reset login details                                                                                                    | ×                              |
| About you                                                    |                                                                                                    |                                |
| Step 1 of 6                                                  |                                                                                                    |                                |
| For secur<br>password<br>memorab<br>Please sta<br>confirm it | ity you will need to choose a r<br>i at the same time as you choo<br>le information.<br>art by giving us your details so<br>is you making this request. | new<br>ose your new<br>owe can |
| User ID                                                      |                                                                                                    | 0                              |
| Date of birth                                                |                                                                                                    |                                |
|                                                              | Next                                                                                                    |                                |
|                                                              |                                                                                                    |                                |

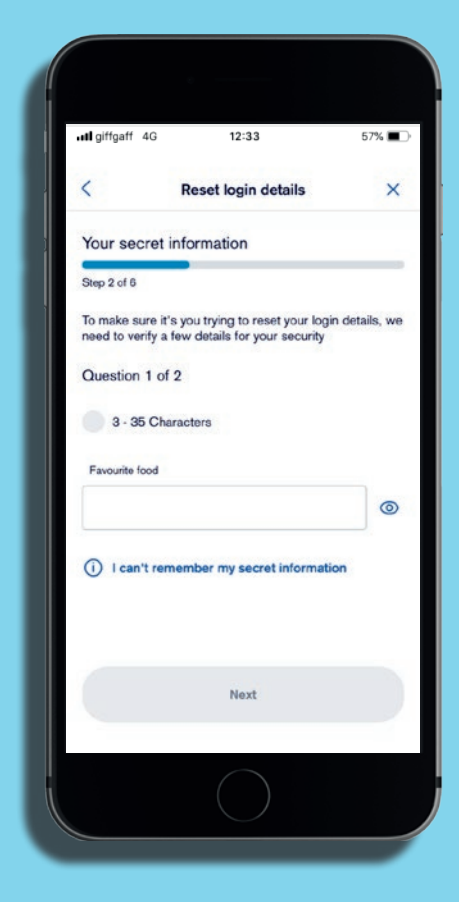

Select your mobile telephone number and check that it's correct. We'll need to send you a text with your One-Time Password to make sure it's really you.

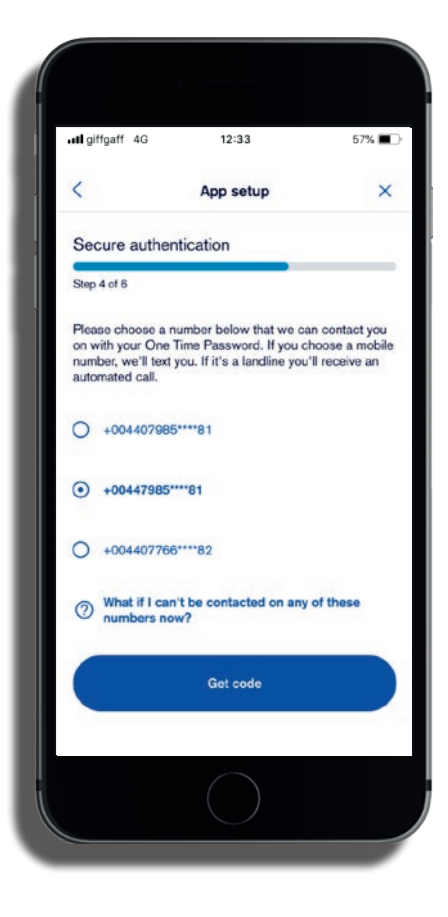

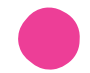

Once you've received your One-Time Password, enter the 6-digit code on the 'Secure authentication' app screen.

> Hello, TSB here. Use your One-Time Password (OTP) 216523 to reset your internet banking login details. Didn't request this? Please call us on the number on the back of your card or in our mobile app. DONOT SHARE THIS OTP WITH ANYONE.

Step 7

Now please enter your new password.

| iven with TSB. Ple                                                          |                                                                                         | lever share it,                                                        |
|-----------------------------------------------------------------------------|-----------------------------------------------------------------------------------------|------------------------------------------------------------------------|
| 00447985****81                                                              | . This might take up t                                                                  | o 2 minutes.                                                           |
| Enter the 6-digit co                                                        | de                                                                                      |                                                                        |
|                                                                             |                                                                                         |                                                                        |
|                                                                             |                                                                                         |                                                                        |
|                                                                             |                                                                                         |                                                                        |
|                                                                             | Submit                                                                                  |                                                                        |
|                                                                             | Submit                                                                                  |                                                                        |
| If you have n                                                               | Submit<br>ot received your One                                                          | Time Password                                                          |
| If you have n<br>after two mir<br>process aga                               | Submit<br>ot received your One<br>uutes, please press cl<br>in.                         | Time Password<br>ose to start the                                      |
| if you have n<br>after two min<br>process aga                               | Submit<br>ot received your One<br>utes, please press cl<br>in.                          | Time Password<br>ose to start the                                      |
| If you have n<br>after two mir<br>process aga                               | Submit<br>of received your One<br>utes, please press cl<br>in.                          | Time Password<br>ose to start the<br>3<br>DEF                          |
| If you have n<br>after two mir<br>process aga                               | Submit<br>ot received your One<br>utles, please press cl<br>in.<br>2<br>ABC<br>5<br>JKL | Time Password<br>one to start the<br>3<br>osr<br>6<br>MNO              |
| If you have n<br>after two mir<br>process aga<br>1<br>4<br>онт<br>7         | Submit                                                                                  | Time Password<br>ose to start the<br>3<br>DEF<br>6<br>MNO<br>9         |
| If you have n<br>after two mir<br>process aga<br>1<br>4<br>оні<br>7<br>родз | Submit                                                                                  | Time Password<br>ose to start the<br>3<br>DEF<br>6<br>MNO<br>9<br>WXYZ |

| ull giffgaff 40                        | 3 12:33<br>Reset login details                                                                                         | 57%                            |
|----------------------------------------|----------------------------------------------------------------------------------------------------|--------------------------------|
| New pass                               | sword                                                                                                    |                                |
| Step 5 of 6                            |                                                                                                    |                                |
| Your pa<br>memora<br>passwo<br>or your | assword cannot be the same as g<br>able information, user ID or your<br>ords or contain your date of birth<br>surname. | your<br>last 5<br>, first name |
| Be 6-1                                 | 5 characters long                                                                                                    |                                |
| Only let                               | tters and numbers                                                                                                    |                                |
|                                        | 1 number and 2 latters                                                                                                 |                                |
| At least                               | an exercised                                                                                                    |                                |
| At least                               | w password                                                                                                    | 0                              |
| At least                               | w password                                                                                                    | 0                              |
| At least<br>Enter your ne              | w password                                                                                                    |                                |
| At least<br>Enter your ne              | w password                                                                                                    |                                |
| At least<br>Enter your ne              | w password                                                                                                    |                                |
| At least<br>Enter your ne              | w password<br>new password<br>Next                                                                                     |                                |

That's it. You can now use your new details to log into the app.

And now that you've reset your access, you can also use these details for your Internet Banking too.

| utl giffgaff 40                  | 3 12:33                                                                                               | 57% 🔳                      |
|----------------------------------|----------------------------------------------------------------------------------------------------|----------------------------|
| <                                | Reset login details                                                                                   | ×                          |
| New mem                          | orable information                                                                                    |                            |
| Step 6 of 6                      |                                                                                                    |                            |
| (i) Your ma<br>your pa<br>you've | emorable information cannot be<br>issword, user ID or one of the la<br>used as memorable information. | the same as<br>st 5 things |
| Be 6-15<br>Only lef              | 5 characters long<br>tters and numbers<br>t 1 number and 3 letters                                    |                            |
| Enter your ne                    | w memorable information                                                                               |                            |
|                                  |                                                                                                    | 0                          |
|                                  |                                                                                                    |                            |
|                                  |                                                                                                    |                            |
|                                  | Submit                                                                                                |                            |
|                                  |                                                                                                    |                            |

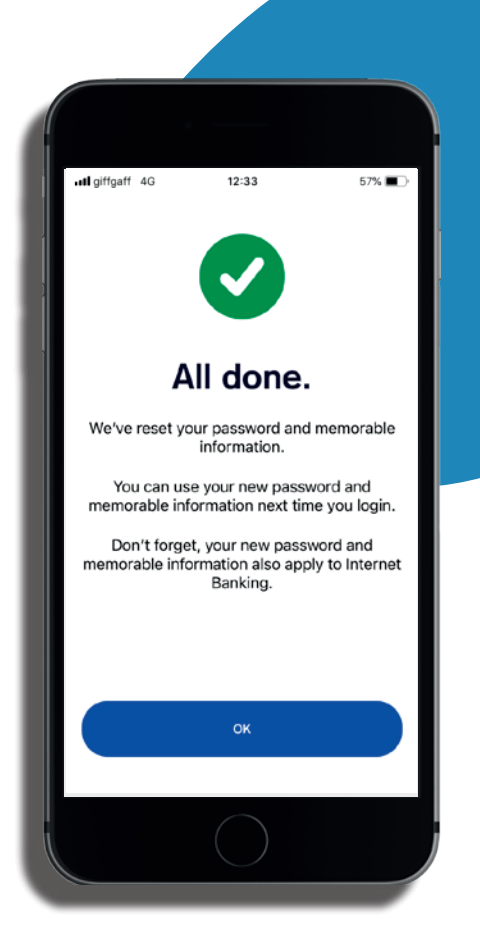

### **Recovering your User ID**

### Step 1

Click on 'Having trouble logging in?'

Step 2

Enter your first name, last name and date of birth and press 'next'. Please take care to enter your details correctly, avoiding common mistakes like using 'Steve' instead of 'Steven' or an incorrect date of birth – which could result in being locked out again. If your first name or surname are double-barrelled – two names joined by a hyphen – please ensure you include both names.

|               |                   |        | 1 |
|---------------|-------------------|--------|---|
| 📲 giffgaff 4G | 12:33             | 57% 🔳  |   |
|               | <b>TSB</b>        |        |   |
| GUARANTEE     |                   | FSCS   |   |
| Hell          | o Laura           |        |   |
|               | Log in            |        |   |
|               | og in with Face I | D      |   |
| Havir         | ng trouble loggir | ng in? |   |
|               |                   |        |   |
|               |                   |        |   |
|               |                   |        |   |
|               |                   |        |   |

| ull giffgaff 4G             | 12:33                                           | 57% 🔳       |
|-----------------------------|-------------------------------------------------|-------------|
| <                           | Recover user ID                                 |             |
| Abou                        | ıt you                                          |             |
| •                           |                                                 | •           |
| Please ente<br>request is a | r your details below so<br>enuinely coming from | we know the |
| Your det                    | ails                                            | ,           |
|                             |                                                 |             |
| First name                  |                                                 |             |
| Last name                   |                                                 |             |
| Date of t                   | birth                                           |             |
| Choose a da                 | to.                                             | rinta       |
| Choose a da                 | ne                                              |             |
|                             |                                                 | NEXT        |
|                             |                                                 |             |
|                             |                                                 |             |

Select an account from the drop-down menu, then enter your sort code and account number and press 'submit'.

### That's it.

Now you can go to back to page two and complete the steps to reset your login details.

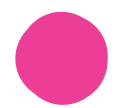

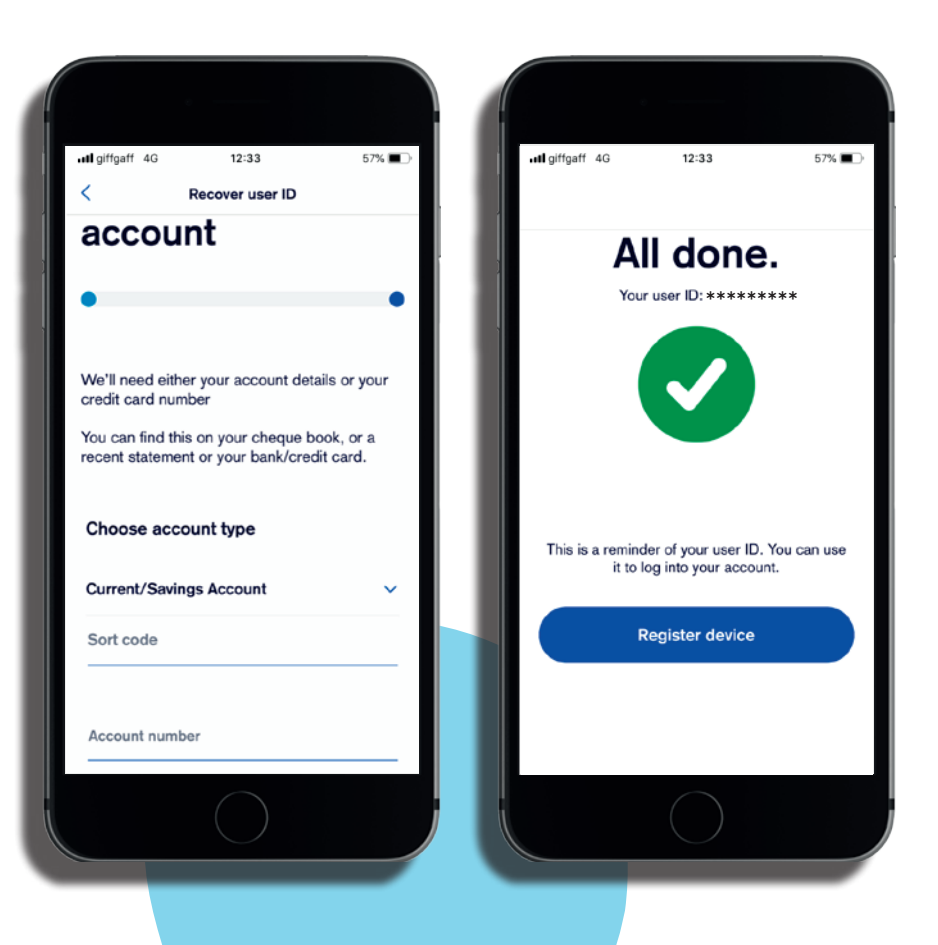

### Other ways we can help.

For everything from current accounts and loans, to mortgages and savings, we're here to help.

Go to **tsb.co.uk** or visit your local branch.

If you'd like this in another format such as large print, Braille or audio please ask in branch or call us on **03459 758 758** (lines are open from 8am to 8pm, 7 days a week)

If you have a hearing or speech impairment you can contact us using Text Relay or Textphone on **0345 835 7982** (lines open from 7am to 11pm, 7 days a week).

### Important information

If you need to call us from abroad, or prefer not to use our O345 number, you can also call us on +44 203 284 1575.

The opening hours of our Telephone Banking advisor services are 8am to 8pm Monday to Sundays to speak to a Partner. Our lost and stolen card and fraud reporting lines are open 24/7. Not all Telephone Banking services are available 24 hours 7 days a week. Calls may be monitored or recorded.

Apple, the Apple logo and Apple Pay are trademarks of Apple Inc. registered in the US and other countries. Google Pay is a trademark of Google LLC. Android, Google Pay, and the Google Logo are trademarks of Google LLC.

TSB Bank plc. Registered Office: Henry Duncan House, 120 George Street, Edinburgh EH2 4LH. Registered in Scotland No. SC95237. Authorised by the Prudential Regulation Authority and regulated by the Financial Conduct Authority and the Prudential Regulation Authority under registration number 191240.

TSB Bank plc is covered by the Financial Services Compensation Scheme and the Financial Ombudsman Service.

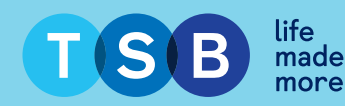

Information correct as at May 2021 TSB13940 (07/21)